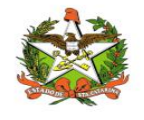

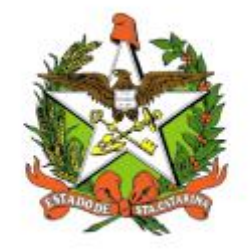

# SECRETARIA DE ESTADO DA SAÚDE DE SANTA CATARINA

**MANUAL DO USUÁRIO -**

Sistema Vigilantos - Módulo Câncer

FLORIANÓPOLIS / SC

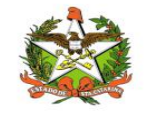

MANUAL OPERACIONAL DO ESTADO DE SANTA CATARINA

### GOVERNO DO ESTADO DE SANTA CATARINA GOVERNADOR CARLOS MOISES

# SECRETARIA DE ESTADO DA SAÚDE

### SECRETÁRIO

ANDRÉ MOTTA RIBEIRO

### SECRETÁRIO ADJUNTO

ALEXANDRE LENCINA FAGUNDES

### SUPERINTENDÊNCIA DE GESTÃO ADMINISTRATIVA - SGA

LUCIANO JORGE KONESCKI

DIRETORIA DA TECNOLOGIA DA INFORMAÇÃO E GOVERNANÇA ELETRÔNICA BIANCA PINTO VIEIRA

Agosto - 2021

SECRETARIA DE ESTADO DA SAÚDE

DIRETORIA DA TECNOLOGIA DA INFORMAÇÃO E GOVERNANÇA ELETRÔNICA

Rua Esteves Júnior, 390 –6° andar - Centro - CEP: 88015-530 – FLORIANÓPOLIS / SC.

Fone: (48) 3664-7327 - E-MAIL: ditig@saude.sc.gov.br

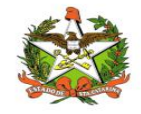

# Sumário

| Sumário                                    | 3   |
|--------------------------------------------|-----|
| 1. Introdução                              | 5   |
| 2. Solicitação de senhas                   | 6   |
| 3. Acesso ao Sistema                       | 7   |
| Requisitos                                 | 7   |
| Para iniciar o uso do Vigilantos           | 7   |
| Conceitos Básicos                          | 7   |
| Módulos do Sistema Vigilantos              | 9   |
| 4. Módulo Câncer                           | .10 |
| Opções de Navegação                        | .10 |
| Cadastro                                   | 10  |
| Acompanhamento                             | 11  |
| Indicadores                                | .11 |
| 5. Notificação Negativa de casos de câncer | .12 |
| 6. Notificando um novo caso de câncer      | 14  |
| Topografia                                 | 15  |
| Morfologia                                 | .16 |
| 7. Importação de Arquivo                   | .17 |
| 8. Notificações Negativas                  | 19  |
| 9. Casos Notificados                       | .21 |
| 10. Indicadores                            | 22  |
| 11. Gráficos                               | 24  |
| 12. Totais por Idade                       | 25  |
| 13. Totais por Município                   | .26 |
| 14. Topografia por Sexo                    | .27 |
| 15. Topografia por Morfologia              | 28  |

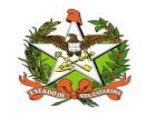

| 16. Totais por Grupo       | 29 |
|----------------------------|----|
| 17. Configurações          |    |
| Minha Conta                |    |
| Envio de Mensagem          |    |
| Mensagens Recebidas        |    |
| Alteração de Senha e Email | 32 |

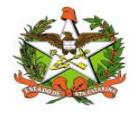

### 1. Introdução

O módulo **CANCER** faz parte do sistema vigilantos ,e é administrado pela DIVE relativo as permissões de Adm, Regional, Municipal, Crie ou Rede Frio ou DIAF.

O presente documento é parte integrante da usabilidade do sistema VIGILANTOS tem como principal objetivo descrever de forma detalhada toda a interação entre o usuário e a ferramenta VIGILANTOS, através de seus módulos.

O Vigilantos é utilizado pela DIVE - Diretoria de Vigilância Epidemiológica de Santa Catarina para o gerenciamento de suas diversas atribuições. O sistema conta com vários módulos desenvolvidos especificamente para cada uma dessas atribuições, sendo eles: Câncer, ILTB, Fórmula Infantil SIALIE, SIALIE Palivizumabe, PCD (Programa Controle da Dengue), Focos, Atrópodes e Peçonhentos, SINETI, Sala de Parto, PNEM, Supervisão, Registro de Atividades e Sobreaviso.

Assim, todos os módulos do VIGILANTOS serão constantemente submetidos a processos rigorosos de auditoria.

Responsável por todos os processos da DIVE, o VIGILANTOS, Sistema responsável pelos módulos que atendem as gerências da DIVE GEZOO, GEVRA, GEIST, GEVIM. Permite o controle e processamento sobre as atividades relativas as doenças agudas e imunização, doenças sexualmente transmissíveis, vírus, agravos, vigilância, e analise de dados referente ao perfil epidemiológico dessas doenças.

| Símbolo / Abreviatura | Descrição                                   |
|-----------------------|---------------------------------------------|
| CID                   | Classificação Internacional de Doenças      |
| CNS                   | Cartão Nacional de Saúde                    |
| BPA                   | Boletim de Produção Ambulatorial            |
| ATPCD                 | Área Técnica de Pessoas com Deficiência     |
| SIA                   | Sistema de Informações Ambulatoriais do SUS |
| CCR                   | Centro Catarinense de Reabilitação          |
| SUS                   | Sistema Único de Saúde                      |

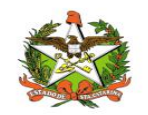

### 2. Solicitação de senhas

As senhas devem ser solicitadas através do e-mail dive@saude.sc.gov.br, com as seguintes informações:

- a. Nome completo;
- b. CPF;
- c. Tipo de acesso (Município ou Regional);
- d. Regional vinculada:
- e. Local de trabalho e município;
- f. Telefone;
- g. E-mail.

Os dados serão enviados para o setor responsável pela confecção das senhas e o solicitante receberá, por e-mail, um nome de usuário e uma senha padrão que deverá ser alterada no primeiro acesso. Caso o usuário esqueça a senha é possível alterá-la no local indicado na Figura 1. É requerida a digitação do nome de usuário e, após clicar em "Recuperar Senha" será enviado uma mensagem para o e-mail cadastrado no sistema com orientações para troca de senha.

| Zem-vindo ad |                                             |
|--------------|---------------------------------------------|
| Usuário:     | Relatórios<br>Relatórios de casos de câncer |
| Senha:       | Painel de Indicadores Tuberculose           |
|              |                                             |

Figura 1: Recuperação de Senha

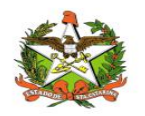

# 3. Acesso ao Sistema

### Requisitos

Para acessar o Vigilantos, você precisa:

- ✓ Uma conexão com a Internet (recomenda-se banda larga);
- ✓ Um computador com sistema operacional Windows, Mac OS ou Linux, com resolução de tela de 1024x768 ou superior;
- ✓ Um navegador com suporte ao plug-in Adobe Flash Player (recomenda-se Internet Explorer, Mozilla Firefox, Google Chrome, Safari ou Opera);

### Para iniciar o uso do Vigilantos

Antes de usar os recursos do Vigilantos, é necessário que você tenha um usuário e senha válidos para acesso. Caso não tenha um usuário, você deve entrar em contato com a Diretoria de Vigilância Epidemiológica.

O link para acesso ao sistema é: http://vigilantos.dive.sc.gov.br/

O sistema Vigilantos pode ser acessado de duas formas:

Através do link http://vigilantos.dive.sc.gov.br/

• Através do site da DIVE (http://www.dive.sc.gov.br/), clicando no ícone do Sistema Vigilantos na porção inferior direita da página (Figura 2).

### Conceitos Básicos

No Vigilantos, a navegação entre os módulos é feita através de um <u>menu superior</u>, conforme a figura abaixo:

| Câncer | 1 | Minha Conta | - E | Sair |
|--------|---|-------------|-----|------|
|        |   |             |     |      |
|        |   |             |     |      |
|        |   |             |     |      |
|        |   |             |     |      |
|        |   |             |     |      |

Descrição rápida dos itens de menu:

SIALIE: Visualiza as funcionalidades do módulo SIALIE;

Minha Conta: Possui opções como <u>alterar senha de acesso</u> e <u>envio de mensagem ao suporte do</u> <u>sistema;</u>

Sair: Sair do sistema.

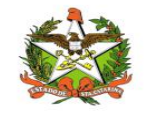

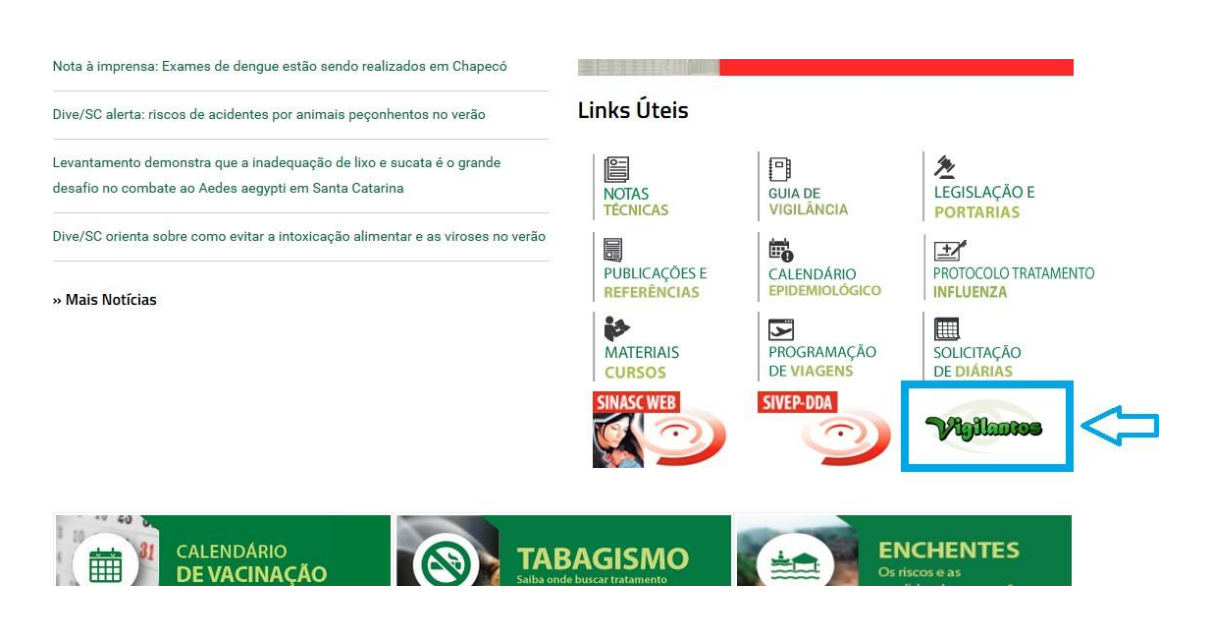

Figura 2: Site da Diretoria de Vigilância Epidemiológica (DIVE).

Na página inicial será necessário preencher os campos mostrados na Figura 3 com o nome de usuário e senha.

| Usuário:                      | Relatórios                                |
|-------------------------------|-------------------------------------------|
|                               | Relatórios de casos de câncer             |
| Senha:                        | Painel de Indicadores Tuberculose         |
| Lembrar de mim                |                                           |
| Entrar                        |                                           |
| Perdeu sua senha? Clique aqui |                                           |
|                               | DIRETORIA DE VIGILÂNCIA<br>EPIDEMIOLOGICA |

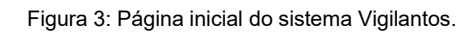

Após clicar em "Entrar" será dado acesso à página principal do sistema, conforme pode ser visualizado na Figura 4. A partir desta página é possível acessar as funcionalidades (vide explicações nos próximos itens).

Em seguida, o usuário terá a opção de clicar conforme escolha desejada, onde visualizara o ícone do modulo CANCER disponível conforme figura 3.1.

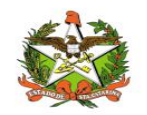

# Módulos do Sistema Vigilantos

# Módulos do Sistema Image: Cancer Image: Cancer

Figura 3.1: Página inicial do sistema Vigilantos com os módulos disponíveis

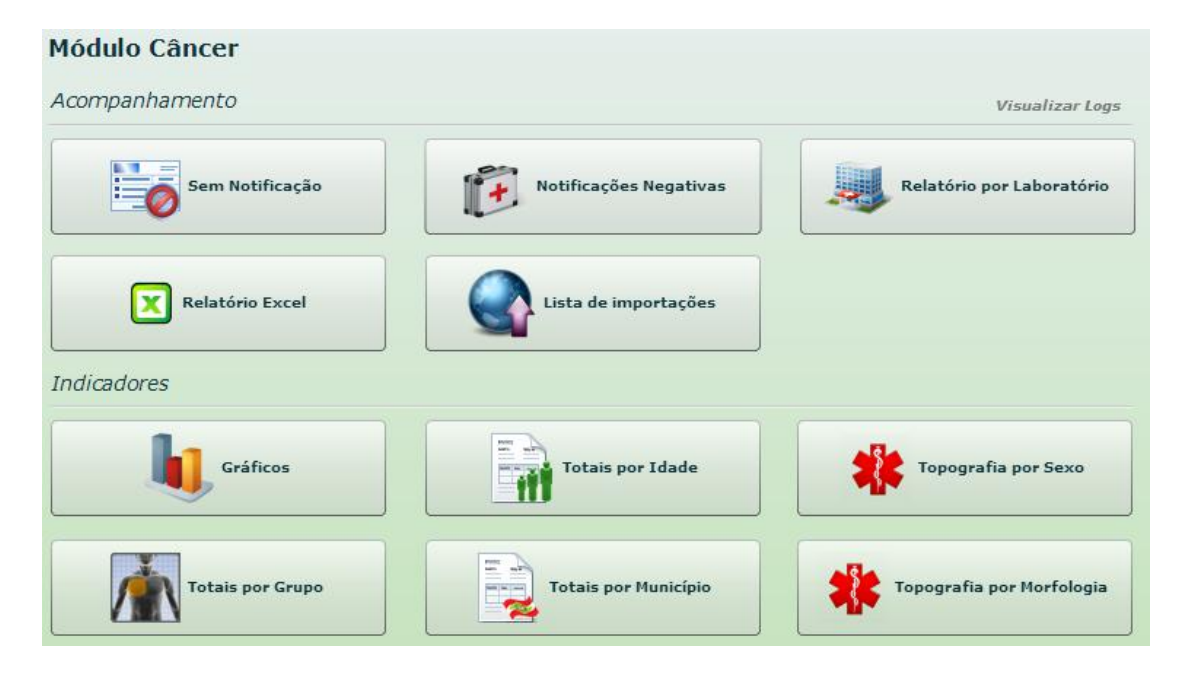

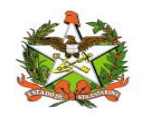

# 4. Módulo Câncer

### **Opções de Navegação**

As funcionalidades do módulo câncer podem ser divididas em 3 grupos: Cadastro, Acompanhamento e Indicadores.

| Cadastro               |                                             |                                            |
|------------------------|---------------------------------------------|--------------------------------------------|
| Notificação Negativa   | Notificar Novo Caso                         | Importar arquivo                           |
| companhamento          |                                             |                                            |
| Notificações Negativas | Casos Notificados                           |                                            |
| ndicadores             | OBS: os indicadores são estatísticas das no | tificações de todos os laboratórios do Est |
| Gráficos               | Totais por Idade                            | Topografia por Sexo                        |
|                        | Totais por Municínio                        | Topografia por Morfologia                  |

### Cadastro

Notificação negativa: Notificação da ausência de caso positivo de câncer;

Notificar novo caso: Notificação de novo caso de câncer;

Importar arquivo: Caso seu sistema tenha a opção de exportar os dados dos casos, esta opção serve para importar estes casos no Vigilantos

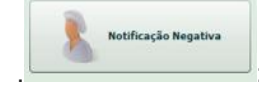

: Notificação da ausência de caso positivo de câncer;

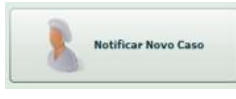

: Notificação de novo caso de câncer;

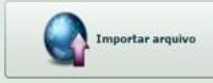

: Caso seu sistema tenha a opção de exportar os dados dos casos, esta opção serve para importar estes casos no Vigilantos.

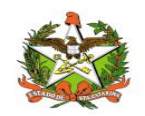

### Acompanhamento

Casos notificados: Listagem de todos os casos já notificados.

Notificações negativas: Listagem de todas as notificações negativas.

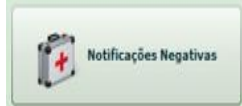

: Listagem de todos os casos já notificados.

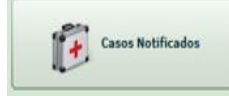

: Listagem de todas as notificações negativas.

### Indicadores

Gráficos: Gráfico dos municípios com maior incidência de casos e seus respectivos tipos de câncer.

Totais por Idade: Total de casos por faixa etária.

Totais por Município: Total de casos por município.

Topografia por Sexo: Total de casos por sexo, agrupados pela topografia.

Topografia por Morfologia: Total de casos por morfologia, agrupados pela topografia.

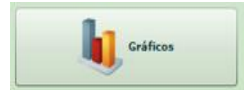

: Gráfico dos municípios com maior incidência de casos e seus respectivos tipos

de câncer.

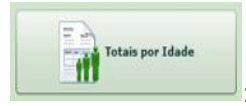

: Total de casos por faixa etária.

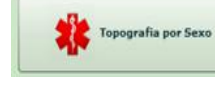

: Total de casos por município.

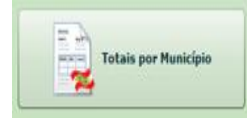

: Total de casos por sexo, agrupados pela topografia.

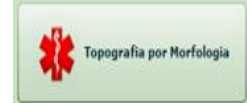

: Total de casos por morfologia, agrupados pela topografia.

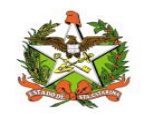

### 5. Notificação Negativa de casos de câncer

Para notificar ausência de caso positivo, clique na opção "Notificação Negativa"

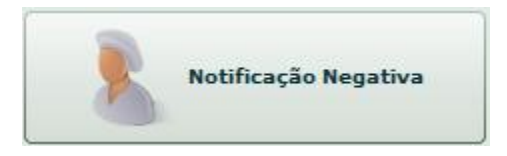

A seguinte tela irá abrir para preenchimento dos campos:

| Não houvera | m casos positivos na data a | abaixo: |
|-------------|-----------------------------|---------|
| Mês         | Ano                         |         |
|             | -                           | -       |

Na tela de notificação negativa, você deve preencher as informações que são solicitadas, e logo após clicar no botão "Salvar".

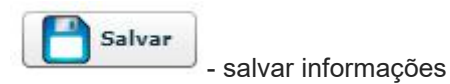

 $\wedge$ 

OBSERVAÇÃO: Após cadastrar uma notificação negativa, não será possível cadastrar um novo caso para o mesmo período e, vice-versa.

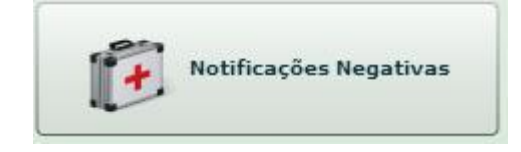

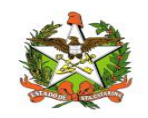

| oratório:     | Início: Fim:<br>Buscar                                       | C.  |
|---------------|--------------------------------------------------------------|-----|
| Data          | Laboratório                                                  |     |
| Novembro/2019 | NEO Diagnstico                                               | -   |
| Novembro/2019 | Laboratório Analises Clinicas e Citopatologicas Biovida Ltda | 100 |
| Outubro/2019  | Laboratório Analises Clinicas e Citopatologicas Biovida Ltda | 1   |
| Outubro/2019  | Laboratório Analises Clinicas e Citopatologicas Biovida Ltda | 1   |
| Setembro/2019 | Laboratório Analises Clinicas e Citopatologicas Biovida Ltda | 1   |
| Maio/2019     | Laboratório Analises Clinicas e Citopatologicas Biovida Ltda | Т   |
| Abril/2019    | Laboratório Analises Clinicas e Citopatologicas Biovida Ltda |     |
| Março/2019    | Laboratório Analises Clinicas e Citopatologicas Biovida Ltda |     |
| Janeiro/2019  | Laboratório Analises Clinicas e Citopatologicas Biovida Ltda | 1   |

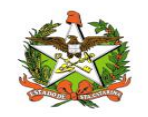

### 6. Notificando um novo caso de câncer

Para notificar um novo caso, clique na opção "Notificar Novo Caso"

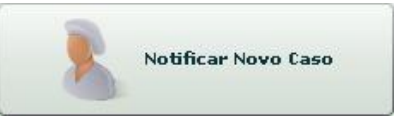

A seguinte tela irá abrir para preenchimento dos campos:

|        | 17.52        |                     |                    |    |
|--------|--------------|---------------------|--------------------|----|
| Idade: |              | Data de nascimento: | Sexo:              |    |
| Ar     | 105 <b>-</b> |                     | Feminino           | •  |
| UF:    | Municípi     | o de residência:    | Forma de pagamento | 51 |
| sc 🗸   |              |                     | sus                | •  |
|        |              |                     |                    |    |

Na tela de notificação, você deve preencher as informações que são solicitadas, e logo após clicar no botão "Salvar".

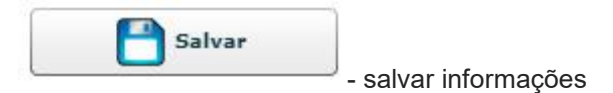

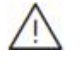

OBSERVAÇÃO: Para idade ou data de nascimento, basta preencher um dos campos.

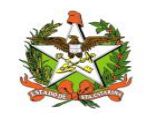

# Topografia

A topografia se refere à localização do tumor. Ao clicar em "Clique aqui para selecionar", a tela de seleção de topografia irá abrir, conforme a imagem abaixo:

| esquis  | sar: boca                                                        | Buscar | Topografias mais frequentes                  |
|---------|------------------------------------------------------------------|--------|----------------------------------------------|
| l pesqu | uisa pode ser pelo nome (exemplo: boca)<br>código (exemplo: CS0) | )      | Pele (C44)                                   |
| CID     | Descrição                                                        |        | Mama (050)                                   |
| C04     | Assoalho da Boca                                                 |        | Próstata (C61)                               |
| C04.0   | Assoalho anterior da boca                                        |        |                                              |
| C04.1   | Assoalho lateral da boca                                         | =      | Tireóide e outras glândulas endócrinas (C73) |
| C04.8   | Lesão sobreposta do assoalho da boca                             |        | Colo do útero (C53)                          |
| C04.9   | Assoalho da boca, sem outra especificação                        |        |                                              |
| C06     | Boca, outras partes e partes não especificadas                   |        | Estômago (C16)                               |

Para buscar uma topografia, basta digitar parte do texto ou código no campo de pesquisa e clicar em "Buscar".

Para selecionar, basta clicar sobre a linha contendo a topografia correta.

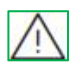

*DICA:* As topografias mais freqüentes estão na coluna à direita. Caso seja uma delas, basta clicar em cima para selecionar.

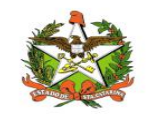

# Morfologia

A morfologia se refere ao tipo de célula. Ao clicar em "Clique aqui para selecionar", a tela de seleção de morfologia irá abrir, conforme a imagem abaixo:

| esquisa           |                                           | Buscar | Morfologias mais frequentes                             |
|-------------------|-------------------------------------------|--------|---------------------------------------------------------|
| 4 pesquis         | •                                         |        | (para Pere)<br>Carcinoma Basocelular SOE (C44) (8090/3) |
| ou pelo co<br>CID | digo (exemplo: 8090)<br>Descrição         |        | Carcinoma SOE (8010/3)                                  |
|                   |                                           |        | Carcinoma Escamocelular, SOE (8070/3)                   |
|                   |                                           |        | Carcinoma Basocelular Nodular (8097/3)                  |
|                   |                                           |        | Carcinoma basoescamoso (C44) (8094/3)                   |
|                   | 1 1 1 1 1 1 1 1 1 1 1 1 1 1 1 1 1 1 1     |        | Carcinoma "In Situ", SOE (8010/2)                       |
| ara seleci        | onar, clique sobre a Morfologia desejada. |        | ou clique em uma das morfologías acima                  |

Após pesquisar, para selecionar, basta clicar sobre a linha contendo a morfologia correta. Lembrando que pode ser selecionada também a partir da listagem das mais frequentes.

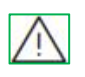

*DICA:* As morfologias mais freqüentes são para a topografia que já foi selecionada, ou seja, sempre selecione a topografia antes da morfologia.

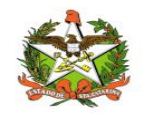

### 7. Importação de Arquivo

Esta opção somente é utilizada quando seu laboratório <u>possui um sistema próprio que</u> <u>exporta os dados</u> dos casos, sendo que estes casos podem ser importados no Vigilantos, sem necessidade de notificar caso a caso. Basta clicar no botão "Importar Arquivo"

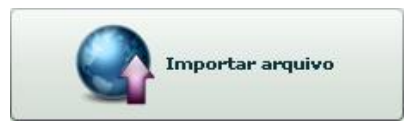

A seguinte tela irá abrir:

| rquivo: | Procurar |
|---------|----------|
|         | 1010     |
|         |          |
|         |          |

Ao clicar em "Procurar", você deve selecionar, no seu computador, o arquivo contendo os casos de câncer, que foi gerado pelo seu sistema.

Após selecionar, ao clicar em "Enviar", o arquivo será importado pelo Vigilantos, e o mesmo irá mostrar o resultado da importação, conforme a imagem abaixo:

| tado com sucesso:                         |
|-------------------------------------------|
|                                           |
| ortados: 13<br>prados por duplicidade: 37 |
|                                           |
|                                           |

A mensagem irá mostrar quantos registros foram importados e quantos foram ignorados por duplicidade (que já foram importados anteriormente).

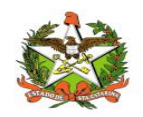

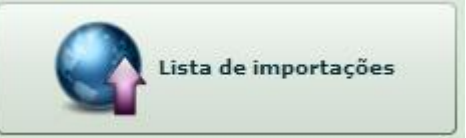

| icio: 01/01/2021 🗰 Fim: 21/07/2021 |                    |                  |  |
|------------------------------------|--------------------|------------------|--|
| Laboratório                        | Data               | Casos Importados |  |
| BML Patologia                      | 13/07/2021 - 09:03 | 116              |  |
| BML Patologia                      | 23/06/2021 - 14:29 | 152              |  |
| BML Patologia                      | 31/05/2021 - 12:55 | 150              |  |
| CIPAC - Cito e Anat Patolgica      | 18/05/2021 - 15:25 | 438              |  |
| CIPAC - Cito e Anat Patolgica      | 18/05/2021 - 15:25 | 386              |  |
| CIPAC - Cito e Anat Patolgica      | 18/05/2021 - 15:25 | 381              |  |
| CIPAC - Cito e Anat Patolgica      | 18/05/2021 - 15:25 | 286              |  |
| CIPAC - Cito e Anat Patolgica      | 18/05/2021 - 15:24 | 319              |  |
| CIPAC - Cito e Anat Patolgica      | 18/05/2021 - 15:24 | 327              |  |
| BML Patologia                      | 22/04/2021 - 09:54 | 133              |  |
| BML Patologia                      | 09/03/2021 - 15:37 | 112              |  |
|                                    |                    |                  |  |

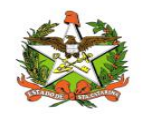

# 8. Notificações Negativas

Para listar as notificações negativas pelo seu laboratório, clique na opção "Notificações Negativas"

| ções negativas                                                    |                |
|-------------------------------------------------------------------|----------------|
| Início: Fim: O Buscar                                             |                |
|                                                                   |                |
| Laboratório                                                       | T              |
| NEO Diagnstico                                                    | T              |
| Laboratório Analises Clinicas e Citopatologicas Biovida Ltda      | 1000           |
| Laboratório Analises Clinicas e Citopatologicas Biovida Ltda      | 1              |
| Laboratório Analises Clinicas e Citopatologicas Biovida Ltda      | I              |
| Laboratório Analises Clinicas e Citopatologicas Biovida Ltda      | l              |
| Laboratório Analises Clinicas e Citopatologicas Biovida Ltda      | I              |
| Laboratório Analises Clinicas e Citopatologicas Biovida Ltda      | l              |
| Laboratório Analises Clinicas e Citopatologicas Biovida Ltda      |                |
| Laboratásia Apalitana Olistiana a Olistana Alabirana Diavida Lada |                |
|                                                                   | ções negativas |

A seguinte tela irá abrir:

| AP - Anatomia Pa | tolgica LTDA | Ŧ |  | D Buscar |
|------------------|--------------|---|--|----------|
| Data             | Laboratório  |   |  |          |
|                  |              |   |  |          |
|                  |              |   |  |          |
|                  |              |   |  |          |
|                  |              |   |  |          |
|                  |              |   |  |          |

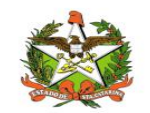

| Buscar               | - buscar notificações negativas por período |
|----------------------|---------------------------------------------|
| O Novo               | - realizar notificação negativa             |
| Remover              | - remover notificação cadastrada            |
| Salvar como Planilha | - salvar lista como planilha                |

Nesta tela, é possível listar as notificações negativas que já foram cadastradas pelo seu laboratório. Caso seja necessário excluir algum registro que foi notificado com erros, basta selecionar o registro e clicar na opção "Excluir". Também, é possível cadastrar uma nova notificação negativa, basta clicar na opção "Novo".

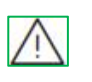

*DICA:* Na lista de notificações negativas é possível filtrar por período selecionando uma data de início e fim.

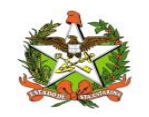

# 9. Casos Notificados

Para listar os casos já notificados pelo seu laboratório, clique na opção "Casos Notificados"

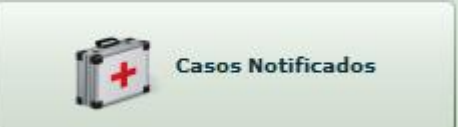

A seguinte tela irá abrir:

| 1/11/2011  | 25/11/2011   |           |            | P Buscar   |
|------------|--------------|-----------|------------|------------|
| Data       | Município    | Paciente  | Topografia | Morfologia |
| JI/11/2011 | Abelardo Luz | novo caso | C61        | 8010/3     |
| 0,         | Novo         | 📝 Alterar | Remover    |            |

Nesta tela, é possível listar os casos que já foram notificados pelo seu laboratório. Caso seja necessário alterar ou excluir algum registro que foi notificado com erros, basta selecionar o registro e clicar nas opções de "Alterar" ou "Excluir".

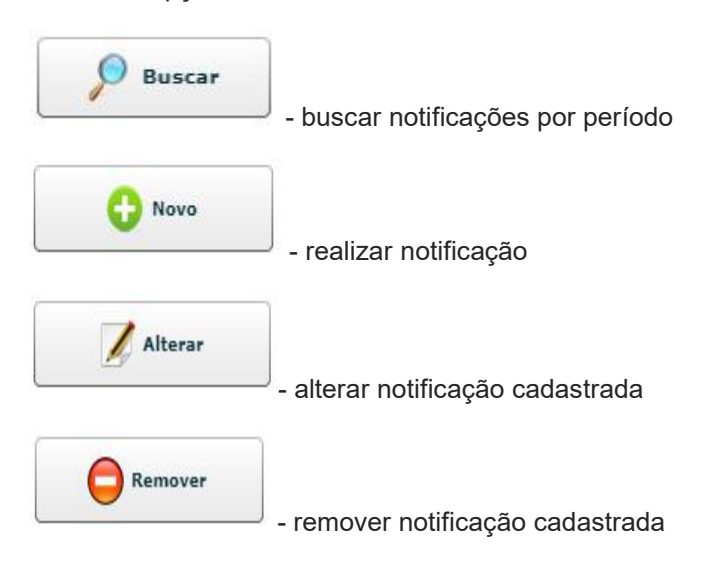

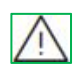

*DICA:* Na lista de casos notificados é possível filtrar por período selecionando uma data de início e fim.

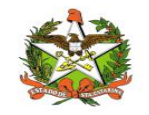

### 10. Indicadores

Nas opções de indicadores, podem ser visualizados os relatórios sobre a base de dados de notificações que já foram efetuadas. Estes relatórios são de domínio público, e são utilizados para tomada de decisões pela Vigilância Epidemiológica no que diz respeito a campanhas de prevenção, entre outros.

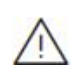

*IMPORTANTE:* Em nenhum momento será informado dados pessoais dos casos notificados. O nome do paciente serve somente para identificar duplicidade em notificações, e este dado jamais será exibido

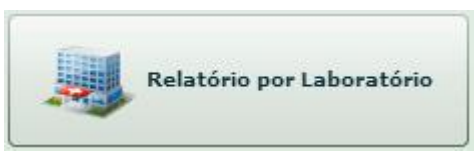

| Laboratório                                             | E-mail             | Município          | Total |  |
|---------------------------------------------------------|--------------------|--------------------|-------|--|
| Laboratório Pathology- Diagnósticos em Medic. Ltda      | angel@gmshd.c      | Balneário Camboriú | 253   |  |
| BML Patologia                                           | adm.bml@uol.cc     | Blumenau           | 766   |  |
| CIPAC - Cito e Anat Patolgica                           | cipac@citopatolo   | Blumenau           | 1497  |  |
| Pathology Diag em Medicina                              | labpathology@te    | Blumenau           | 0     |  |
| /ITALAB - Lab de Anat Pat                               | vitalab.kpc@terr   | Brusque            | 70    |  |
| Inst de Pat do Oeste                                    | patologia@desb     | Chapecó            | 0     |  |
| Patho Diagnose - Centro de Diagnóstico Médico Patológio | o laboratorio@patl | Chapecó            | 410   |  |
| NEO Diagnstico                                          | NEODIAGNOSTIC      | Concórdia          | 0     |  |
| Hospital Sao Francisco - Pró Vida                       | pro_vida@hospit    | Concórdia          | 0     |  |
| aboratrio Mulher                                        | laboratoriomulh    | Criciúma           | 0     |  |
| aboratório de Patologia Rocha Ltda.                     | laboratoriorocha   | Criciúma           | 109   |  |
| ab de Anat-Pat Alice LTDA                               | contato@laborat    | Criciúma           | 0     |  |
| IDAD                                                    | idap.hc@terra.cc   | Florianópolis      | 4     |  |

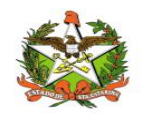

1

| Câncer] Opões de Relatório                | ×      |
|-------------------------------------------|--------|
| Gersa:                                    |        |
|                                           | 2      |
| Município:                                |        |
|                                           | -      |
| Topografia:                               |        |
|                                           | -      |
| Morfologia:                               |        |
|                                           | -      |
| Sexo: 🔘 Masculino 🛛 🔘 Fe<br>Faixa etária: | minino |
|                                           | -      |
| Data início: Data fim:                    |        |
| 01/07/2021                                | 21     |

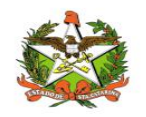

### Gráficos 11. Gráficos [Câncer] Painel de In Período: 🛛 Todos os anos 🛛 🔻 Exibir valor Sexo: 🔘 Masculino 🔘 Feminino 🔘 Ambos Faixa etária: -Municípios com maior incidência de casos: São José Jaraguá do Sul Lages Itajaí Balneário Camboriú Joinville Clique em um município Chapecó Criciúma Florianópolis Blumenau 6000 12000 18000 24000 30000 36000 0 Salvar como imagem

Ao clicar na opção de "Gráficos", serão exibidos gráficos sobre maior incidência por município e por localização, conforme a imagem abaixo:

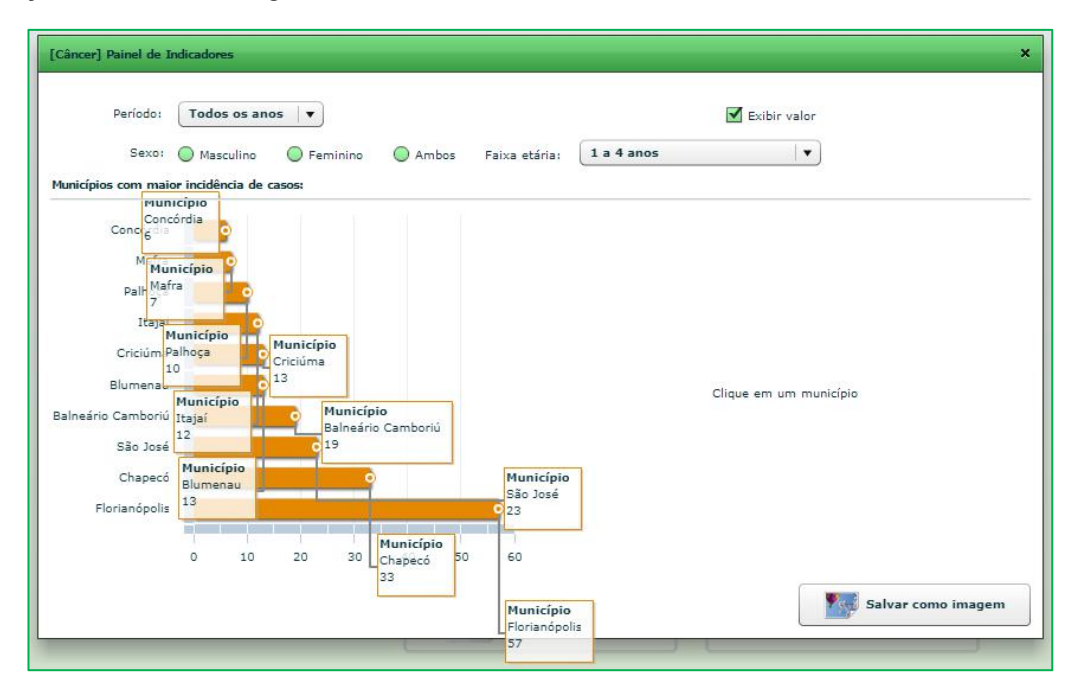

Os gráficos poderão ser visualizados por todo o período ou por ano. Ao clicar em um município, será exibida a distribuição das topografias mais freqüentes no município selecionado.

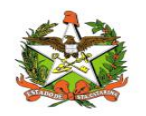

### 12. Totais por Idade

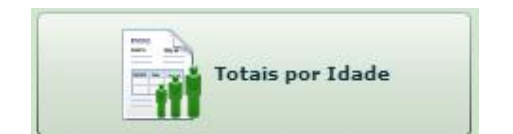

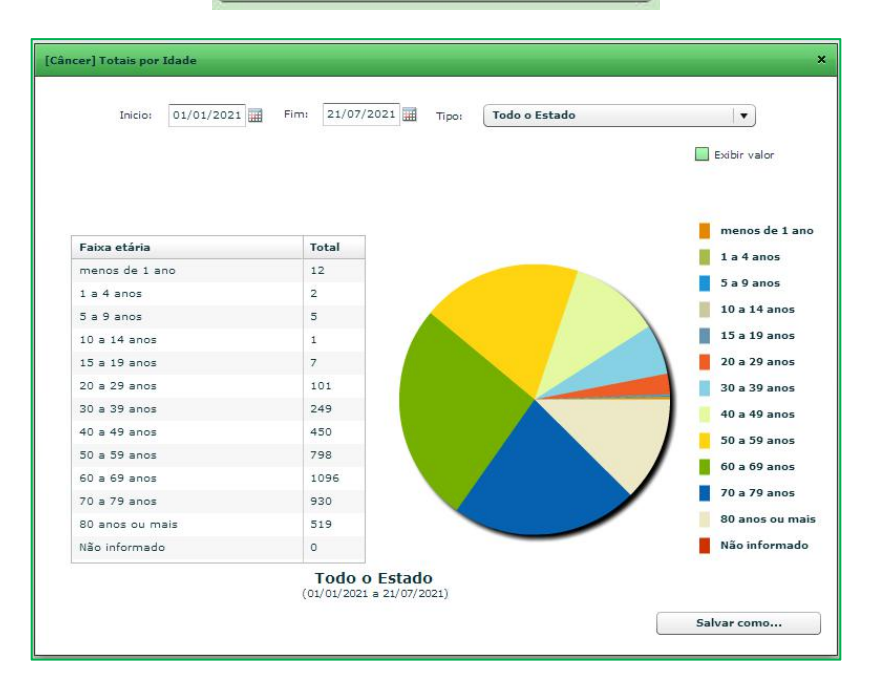

Ao clicar na opção de "Totais por Idade", serão exibidos dados de casos por faixa etária, conforme a imagem abaixo:

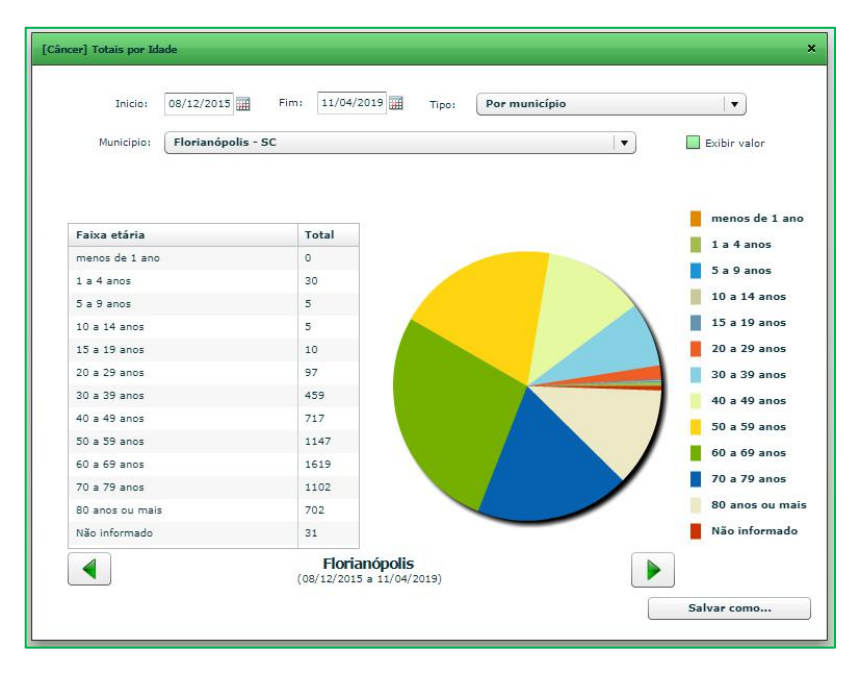

É possível filtrar por período e por município.

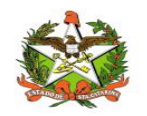

# 13. Totais por Município

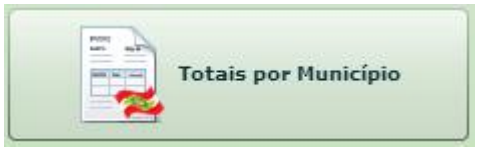

Ao clicar na opção de "Município", serão exibidos os totalizadores, conforme a imagem abaixo:

| Inicio: 03/05/2016 Fim: 11/04/2019 |       |     |
|------------------------------------|-------|-----|
| Município de residência            | Total | 1   |
| Blumenau                           | 5939  | 4   |
| Florianópolis                      | 4305  | 1   |
| Criciúma                           | 3750  |     |
| Chapecó                            | 3126  |     |
| Balneário Camboriú                 | 2482  |     |
| Lages                              | 2214  |     |
| Joinville                          | 1267  | - 1 |
| Itajai                             | 1138  | - 1 |
| Joaçaba                            | 857   | - 1 |
| Indaial                            | 824   |     |
| São José                           | 755   | - 1 |
| Brusque                            | 544   |     |
| Timbó                              | 509   | 1   |

| Inicio: 01/01/2021        | Fim: 21/07/2021 |    |
|---------------------------|-----------------|----|
| Município/Localização     | Tota            | al |
| 🔁 Abelardo Luz            | 4               |    |
| 🖻 Agronômica              | 1               |    |
| 🕒 Alfredo Wagner          | 4               |    |
| 🖻 Antônio Carlos          | 6               |    |
| 🗠 🗀 Araranguá             | 3               |    |
| 🖻 Arroio Trinta           | 3               |    |
| 🗎 Atalanta                | 2               |    |
| Balneário Arroio do Silva | 1               |    |
| 🖻 Balneário Camboriú      | 135             |    |
| 🖻 Balneário Gaivota       | 1               |    |
| 🕒 Balneário Piçarras      | 22              |    |
| Barra Velha               | 2               |    |
| 🕨 🧰 Biguaçu               | 18              |    |
| 🖻 Blumenau                | 2020            |    |
| Bombinhas                 | 7               |    |

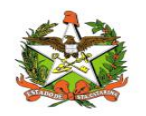

# 14. Topografia por Sexo

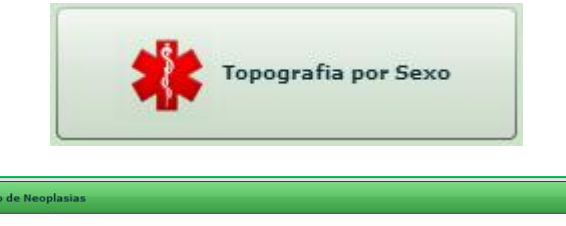

| Inicio: 01/01/2021 Fim: 21/07/2021                 | po: Todo o Estado |   |  |
|----------------------------------------------------|-------------------|---|--|
|                                                    |                   |   |  |
|                                                    |                   |   |  |
| Topografia/Sexo                                    | Total             | % |  |
| 🕨 🦳 Amígdala                                       | 6                 |   |  |
| ▶ 🛄 Assoalho da Boca                               | 6                 |   |  |
| ▶ 🦳 Base da Língua                                 | 3                 |   |  |
| ▶ 🛅 Bexiga                                         | 53                |   |  |
| ▶ 🛄 Boca, outras partes e partes não especificadas | 4                 |   |  |
| ▶ 🗀 Brônquio e pulmão                              | 101               |   |  |
| Cavidade nasal e do ouvido médio                   | 3                 |   |  |
| ▶ 🗀 Colo do útero                                  | 182               |   |  |
| ▶ 🗀 Coração, mediastino e pleura                   | 20                |   |  |
| ▶ 🛅 Corpo do útero                                 | 32                |   |  |
| E Cólon                                            | 118               |   |  |
| ▶ 🗀 Encéfalo                                       | 14                |   |  |
| - Pha - 14                                         |                   |   |  |
| Todo o Estado<br>(01/01/2021 a 21/07/2021          | )                 |   |  |

Ao clicar na opção de "Topografia por sexo", serão exibidas as topografias relacionadas com o sexo, conforme a imagem abaixo:

| Inicio:            | 07/11/2016 Fim: 11/04/2019       | Tipo: Por município |    |
|--------------------|----------------------------------|---------------------|----|
| Municipio:         | Florianópolis - SC               | •                   |    |
|                    | Topografia/Sexo                  | Total               | 96 |
| 🗋 Amígdala         |                                  | 4                   |    |
| 🗎 Assoalho da B    | oca                              | 3                   |    |
| ▶ 🧰 Base da Língua |                                  | 4                   |    |
| 🕨 🧰 Bexiga         |                                  | 102                 |    |
| 🔁 Boca, outras p   | artes e partes não especificadas | 3                   |    |
| Brônquio e pu      | Imão                             | 96                  |    |
| 🗎 🗋 Cavidade nasa  | el e do ouvido médio             | 1                   |    |
| 🖸 🗋 Colo do útero  |                                  | 151                 |    |
| 🕒 Coração, med     | iastino e pleura                 | 10                  |    |
| Corpo do úter      | D                                | 6                   |    |
| Cólon              |                                  | 68                  |    |
| Encéfalo           |                                  | 3                   |    |
| Pa                 |                                  |                     |    |
|                    |                                  |                     |    |

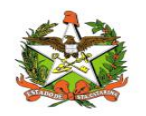

# 15. Topografia por Morfologia

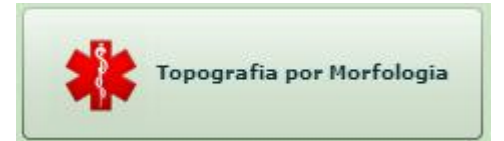

Ao clicar na opção de "Topografia por morfologia", serão exibidas as topografias relacionadas com a morfologia, conforme a imagem abaixo:

| Inicio: 05/07/2016 Fim: 11/04/2019 Tipo: Por muni |                                   | io 🛛 🗸 |  |
|---------------------------------------------------|-----------------------------------|--------|--|
| Municipio:                                        | Florianópolis - SC                |        |  |
|                                                   | Descrição                         | Total  |  |
| 🛙 🗁 Amigdala                                      |                                   | 5      |  |
| Carcinoma                                         | Escamocelular, SOE                | 5      |  |
| 🕨 🗀 Assoalho da B                                 | loca                              | 4      |  |
| 🕨 🧀 Base da Língu                                 | 8                                 | 8      |  |
| 🕨 🧰 Bexiga                                        |                                   | 157    |  |
| 🕨 🗀 Boca, outras p                                | partes e partes não especificadas | 7      |  |
| Brônquio e pu                                     | Imão                              | 160    |  |
| Cavidade nasi                                     | al e do ouvido médio              | 1      |  |
| Colo do útero                                     |                                   | 208    |  |
| 🕨 🗀 Coração, med                                  | iastino e pleura                  | 12     |  |
| Corpo do úter                                     | 0                                 | 14     |  |
| Cólon                                             |                                   | 135    |  |
|                                                   |                                   |        |  |

| Inicio: 01/01/2021 Fim: 21/07/2021 Tipo: Todo o Estado |       |
|--------------------------------------------------------|-------|
| Descrição                                              | Total |
| 🕨 🦳 Amígdala                                           | 6     |
| 🕨 🦳 Assoalho da Boca                                   | 6     |
| 🕨 🧰 Base da Língua                                     | 3     |
| 🕨 🧰 Bexiga                                             | 53    |
| Boca, outras partes e partes não especificadas         | 4     |
| ▶ 🦳 Brônquio e pulmão                                  | 101   |
| Cavidade nasal e do ouvido médio                       | 3     |
| ▶ 🧀 Colo do útero                                      | 182   |
| ▶ 🛄 Coração, mediastino e pleura                       | 20    |
| ▶ 🛅 Corpo do útero                                     | 32    |
| ▶ 🛄 Cólon                                              | 118   |
| ▶ 🗀 Encéfalo                                           | 14    |
| - <del>//</del>                                        |       |
| <b>Todo o Estado</b><br>(01/01/2021 = 21/07/2021)      |       |

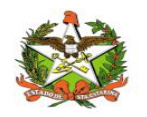

# 16. Totais por Grupo

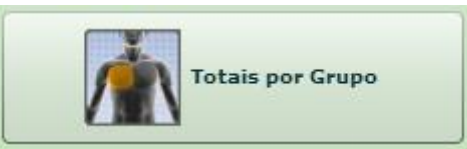

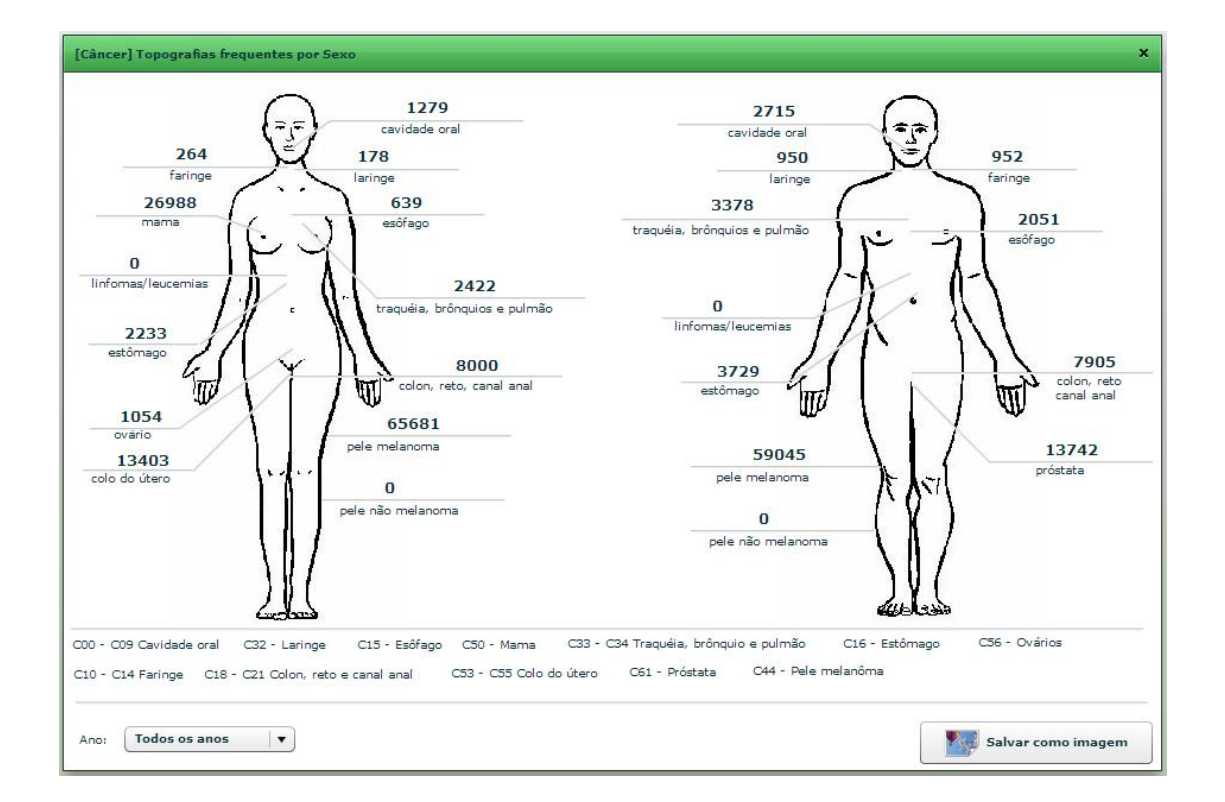

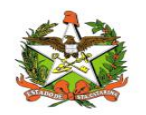

# 17. Configurações

### Minha Conta

A opção "Minha Conta", no menu superior, permite enviar uma mensagem a equipe de suporte ao sistema Vigilantos, verificar as mensagens que foram recebidas, trocar senha de acesso e e-mail de sua conta, conforme a imagem abaixo:

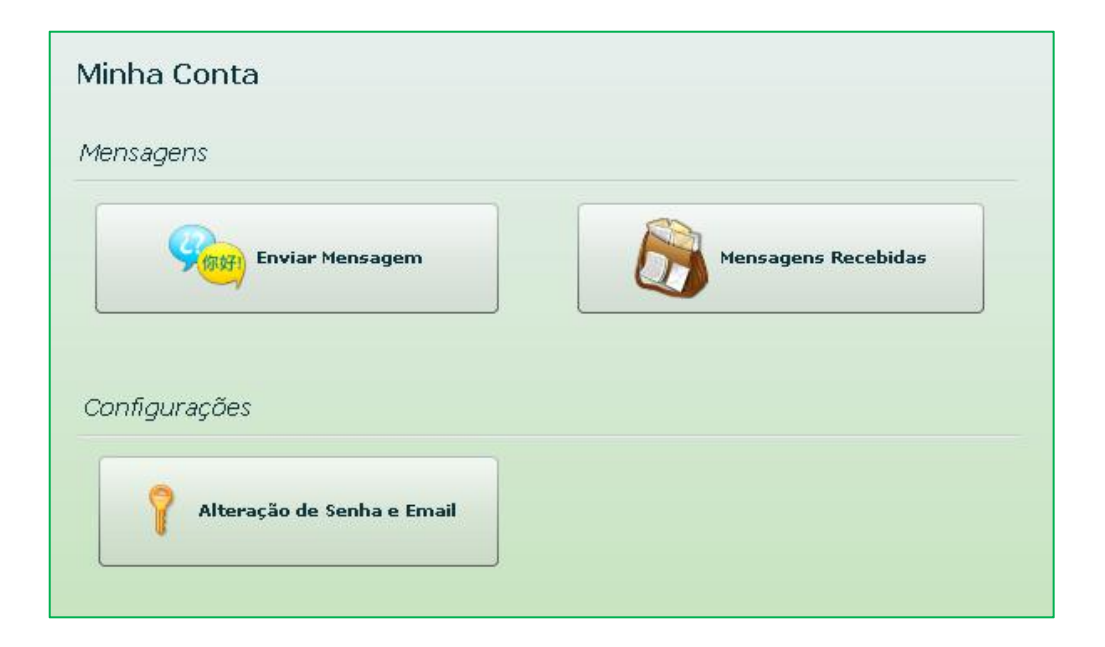

Enviar mensagem: Envio de mensagem ao suporte do Vigilantos;

Mensgens recebidas: Listagem de todas as mensagens enviadas do suporte a você.

Alteração de senha e email: Alterar a senha de acesso e o e-mail cadastrado em sua conta.

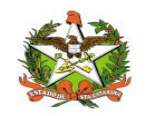

### Envio de Mensagem

Na opção "Enviar Mensagem", é possível enviar uma mensgem ao suporte do sistema. Quaiquer dúvidas, críticas e sugestões poderão ser enviadas, conforme a imagem abaixo:

| [Suporte] Envio | o de Mensagem            | × |
|-----------------|--------------------------|---|
| Data:           | 23/11/2011 - 15:17:06    |   |
| Destino:        | Administrador do Sistema |   |
| Assunto:        |                          |   |
|                 |                          |   |
| Mensagem:       |                          |   |
|                 |                          |   |
|                 |                          |   |
|                 |                          |   |
|                 |                          |   |
|                 | Enviar                   | _ |

Basta entrar com o assunto, a mensagem e clicar no botão "Enviar".

# Mensagens Recebidas

Na opção "Mensagens Recebidas", é possível visualizar a sua caixa de entrada de mensagens, conforme a imagem abaixo:

| Remetente                | Data                 | Assunto         |
|--------------------------|----------------------|-----------------|
| Administrador do Sistema | 04/11/2011 - 2:41 PM | Novo Vigilantos |
| Administrador do Sistema | 03/11/2011 - 1:36 PM | RE: TESTE       |
|                          |                      |                 |
|                          |                      |                 |
|                          |                      |                 |
|                          |                      |                 |
|                          |                      |                 |

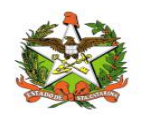

### Alteração de Senha e Email

Na opção "Alteração de Senha e Email", é possível alterar a sua senha de acesso ao sistema e também o seu email cadastrado, conforme a imagem abaixo:

| Troque aqui a su                           | a senha de acesso.                                                                                                    |
|--------------------------------------------|----------------------------------------------------------------------------------------------------|
| Digite nos campo                           | s abaixo a sua nova senha de acesso:                                                                                                    |
| Senha                                      | 1                                                                                                    |
| Digite novamente                           | 21                                                                                                    |
| <b>E-mail cadastrad</b><br>Informações imp | <b>o</b><br>ortantes (como recuperação de senha)<br>o email cadastrado abaixo:                                                                                                    |
|                                            | e de la companya de la companya de la compa |
| Email: vigilantos                          | :@saude.sc.gov.br                                                                                                    |
| Email: vigilantos                          | :@saude.sc.gov.br                                                                                                    |